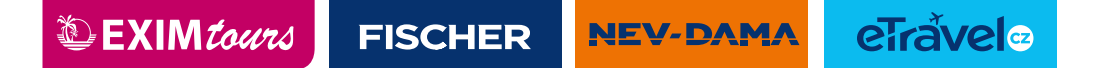

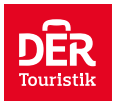

| Pend805 x +     ← C Ô http://panabios.org |                          |             |                |         | A (6) @ | - 0 X |
|-------------------------------------------|--------------------------|-------------|----------------|---------|---------|-------|
| PanaBIOS                                  | Advisories -             | Initiatives | Land Borders + | Legal 🔻 |         | İ     |
|                                           |                          |             |                |         |         |       |
|                                           |                          |             |                |         |         |       |
|                                           |                          |             |                |         |         |       |
|                                           |                          |             |                |         |         |       |
|                                           |                          |             |                |         |         |       |
|                                           |                          |             |                |         |         |       |
|                                           |                          |             |                |         |         |       |
| Travaling                                 |                          | ro          | 2222           |         |         |       |
| Travenna                                  | gove                     | 150         | 3a5 :          |         |         |       |
| Validate your Covid-19 Test F             | Results or Vaccination F | Record; an  | d book tests.  |         |         |       |
|                                           | Get Started >            |             |                |         |         |       |
|                                           | r                        |             |                |         |         |       |
| 1. Kliknout                               |                          |             |                |         |         |       |

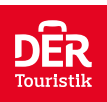

| /* Trusted testing) Signup X +                                  | 85 - S               | - 0 X                                                             |
|-----------------------------------------------------------------|----------------------|-------------------------------------------------------------------|
| ← C 🛆 https://trustednavel.panabios.org/thisted-testing/highup/ |                      | A 🙃 🖨 🖕 Merican 🛛 🕤                                               |
| African C ARREACE                                               |                      | English (en) • Go                                                 |
|                                                                 |                      |                                                                   |
|                                                                 | Create an acc        | count or Login                                                    |
|                                                                 | Thomas               | 2. Jméno                                                          |
|                                                                 | Edison               | 3. Přijmení                                                       |
|                                                                 | xineya3991@v2sse.com | 4. Email                                                          |
|                                                                 | (CZ)+420             | 5. Tel. předvolba                                                 |
|                                                                 | 703654125            | 6. Telefon                                                        |
|                                                                 |                      | 7. Heslo (musí mít velkého písmeno, symbol, číslo) – min. 8 znaků |
|                                                                 | ğ i                  | Sign Up                                                           |
|                                                                 |                      |                                                                   |
|                                                                 | 1                    | 8. Zaregistrovat se                                               |
|                                                                 | that (Damas          |                                                                   |
|                                                                 | avel 37 BIOMA        | delphix reanaBIOS                                                 |
|                                                                 | Logi                 | and output redictor much                                          |

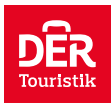

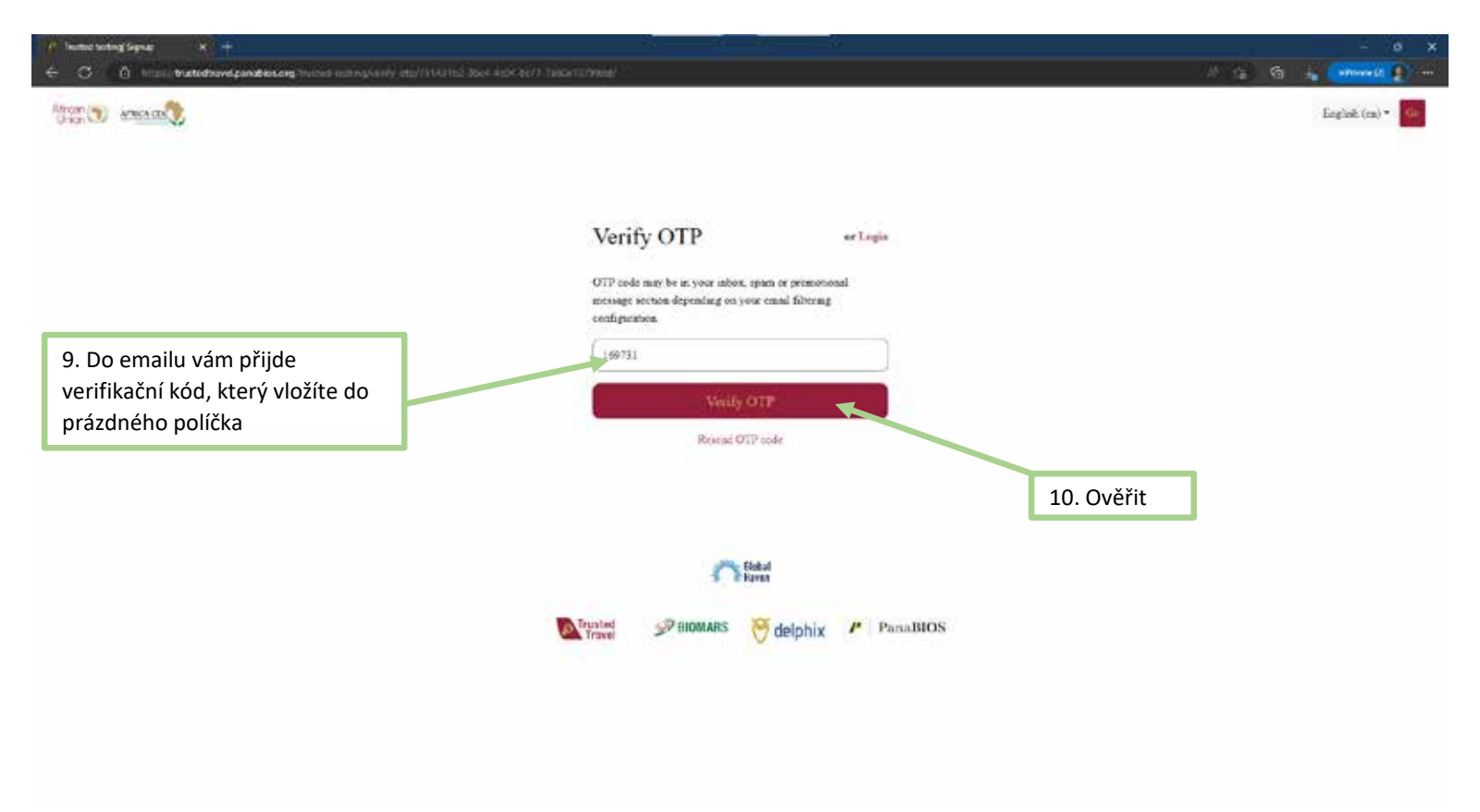

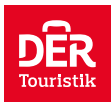

| /* Fanalites CAG (Login X +                      |                                                                           | - • ×             |
|--------------------------------------------------|---------------------------------------------------------------------------|-------------------|
| C C Incodego paratimong inclusion interest State | 1276 mind nand paracel complete construct Program 1790 (France 1907) 1827 | 2 4 6 5 MARCO 0 - |
| Alton (1) MILLO                                  |                                                                           |                   |
|                                                  | Sign in or create an account                                              |                   |
|                                                  | lyon mail                                                                 |                   |
|                                                  | paired                                                                    |                   |
|                                                  | Forgot password? Pesot                                                    |                   |
|                                                  | Here Here                                                                 |                   |
|                                                  | You can login with your Parall00S or Alkensy or<br>Olderhours and details |                   |
|                                                  | Layonakaan iyo cacoosaa.                                                  |                   |
|                                                  |                                                                           |                   |
|                                                  |                                                                           |                   |
|                                                  | Sichal Saven                                                              |                   |
|                                                  | Typated 29 BIOMARS Of delphix PunaBIOS                                    |                   |
|                                                  | Legal provisions and privacy policies apply                               |                   |
|                                                  |                                                                           |                   |
|                                                  |                                                                           |                   |

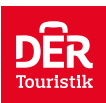

| Privatices CASTLogin × +     C ∴ https://bgin.parabices.org/cost/login?hervice=hittps:N3AN3     African    Arsocacco | F%29thustedtrovel.gunation.org/%2Faccounte%2Flogen%2F%3Fnexet%3D%252f                                         | - σ ×<br>Λ (a) @ 1 <sub>0</sub> (notions (2.2) ···                           |
|----------------------------------------------------------------------------------------------------|----------------------------------------------------------------------------------------------------|------------------------------------------------------------------------------|
|                                                                                                    |                                                                                                    |                                                                              |
|                                                                                                    | xineva3991@v2ssr.com                                                                                          |                                                                              |
|                                                                                                    | [                                                                                                    |                                                                              |
|                                                                                                    | Forgat password? reset<br>sign in<br>You can login with your PanaBIOS or Alkemy or<br>Globalhaven credentials | 11. Přihlaste se pod emailem a<br>heslem, který jste zadali na 2.<br>stránce |
|                                                                                                    | Eisbai<br>Raven                                                                                               |                                                                              |
|                                                                                                    | Trusted StomARS elephix PanaBIC                                                                               | os                                                                           |
|                                                                                                    | Legal provisions and privacy policies apply                                                                   |                                                                              |

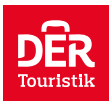

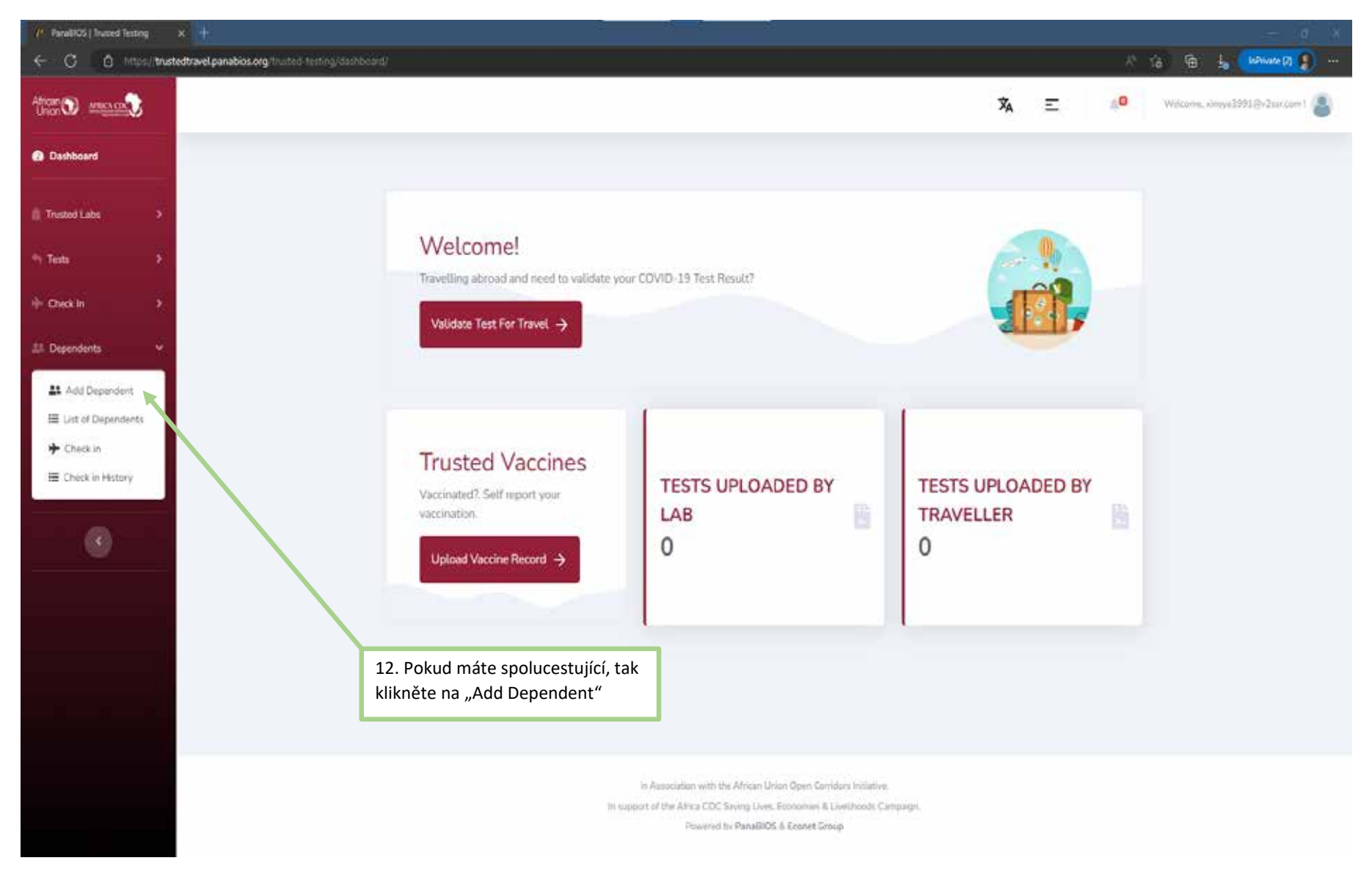

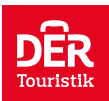

| / PanalHOS   Tusted Testing | × ±                                                           |                  | 23            | 19 - 12<br>19 - 12         | 23                    |                |          |                      |                                  | - 0 X                          |
|-----------------------------|---------------------------------------------------------------|------------------|---------------|----------------------------|-----------------------|----------------|----------|----------------------|----------------------------------|--------------------------------|
| ← C & http://mat            | edtravel panabios.org/trusted-testing/petient/o               | eate/dependent/  |               |                            |                       |                |          |                      | - A <sup>b</sup>                 | ta 🧟 👍 (khined) 👔 👓            |
| tion and                    |                                                               |                  |               |                            |                       |                |          | X4 =                 | .0                               | Welcom, vineys2992 @v2ur.com 1 |
| Dashboard                   |                                                               | Create Depender  | nt            |                            |                       |                | 21       | Děaklika avit ci a   | a sálažku                        | Trusted Vassings" a            |
| 🖞 Trusted Labs              |                                                               |                  |               |                            |                       |                | násl     | ledně kliknout r     | a zalozku "<br>na <i>"Upload</i> | Vaccine Record"                |
| th Testa                    | <ol> <li>Family – Rodina</li> <li>Friend - Kamarád</li> </ol> | Create Dependent |               |                            |                       |                |          | . INVERTIGATION WITH | u 141 mili kodimilodi            | -                              |
| + Check In 🔸                | 3. Work Colleague -                                           | First name*      | 3 Iméno       | -                          | Last name             | 14             | Přiimen  | í                    |                                  |                                |
| 🏥 Dependents 🛛 🔸            | 4. Others - Jiný                                              | Country Code:    | Phone Number: |                            | Constan               | Email:         | Thinen   |                      |                                  |                                |
|                             |                                                               | CZ(+420) -       | 721482480     | 15. Telefon                |                       | jajije@d       | kcabg.eu | 16. Email            |                                  |                                |
|                             |                                                               | Relationship     |               |                            | Date Of B             | rth.*          |          |                      |                                  |                                |
|                             |                                                               | Family           | 17. Vztah k h | nlavní osobě               | • 02/03/20            | 023            | 18. Dat  | tum narození         |                                  |                                |
|                             |                                                               | Gender.*         |               |                            |                       |                |          |                      |                                  |                                |
|                             |                                                               | Male             | 19. Pohlav    | /í                         |                       |                |          |                      | ( <b>*</b> .                     |                                |
|                             |                                                               |                  |               |                            |                       |                |          | -                    |                                  |                                |
|                             |                                                               |                  |               |                            |                       |                |          | Creat                | e Dependent                      |                                |
|                             |                                                               |                  |               |                            |                       |                |          |                      |                                  |                                |
|                             |                                                               |                  |               |                            |                       |                | 20 Za    | ložit spolucestu     | iícího                           | 1                              |
|                             |                                                               |                  |               |                            |                       |                | 20.20    |                      |                                  |                                |
|                             |                                                               |                  |               |                            |                       |                | •        | až přidáte vše       | chnv                             |                                |
|                             |                                                               |                  |               | In Association with the    | Afriçan Union Open C  | amidors in the |          | cestující            | /                                |                                |
|                             |                                                               |                  | in sa         | pport of the Africa COC Sa | ving Lives. Economies | å Livsbhoods   | Campoign |                      |                                  | -                              |
|                             |                                                               |                  |               | -Diversed by               | Panabius a conet      | andep          |          |                      |                                  |                                |

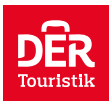

| 10 PanaliCIS   Trusted Vaccine | × +                                                                                                    |                                                                                                    |      |            | - 0 X                         |
|--------------------------------|----------------------------------------------------------------------------------------------------|----------------------------------------------------------------------------------------------------|------|------------|-------------------------------|
| ← C & http://mat               | edtravel.panabios.org/invited-vaccine/panent/lapload/vaccination/record/                                                                        |                                                                                                    |      | A 6        | ···· (2, 01 and 10 at @       |
| Trusted D<br>Vaccines          |                                                                                                    |                                                                                                    | ×A ⊑ | # <b>0</b> | Welzens, envys2001@v2sar.com1 |
| Dashboard                      | Change II                                                                                                    | and Turne To Create Versionation Readilat                                                                                                    |      |            |                               |
| 😂 Vaccination Booklets 🔰       | Upload type                                                                                                    | Dependent                                                                                                    |      |            |                               |
| Report Vaccination             | dependent<br>Select type                                                                                                    | * Romana Edison                                                                                                    |      | •          |                               |
| ۲                              | self<br>dependent                                                                                                    |                                                                                                    | s    | übmit      |                               |
|                                | <ul> <li>22. Vyberu, pro koho budu<br/>nahrávat údaje o vakcinace</li> <li>1. Self – sám sobě</li> <li>2. Dependent – spolucestující</li> </ul> | 23. Zvolím případně<br>spolucestujícího, pro kterého budu<br>nahrávat údaje                                                                                                    |      |            | 24. Pokračovat                |
|                                |                                                                                                    | In Association with the Alvican Linion Open Cannedors initiative<br>in support of the Africa CDC Serving Lives, Economics & Livetiferoods Campaign<br>Provised for Penel8005 & Econet Orcupa |      |            |                               |

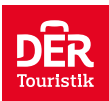

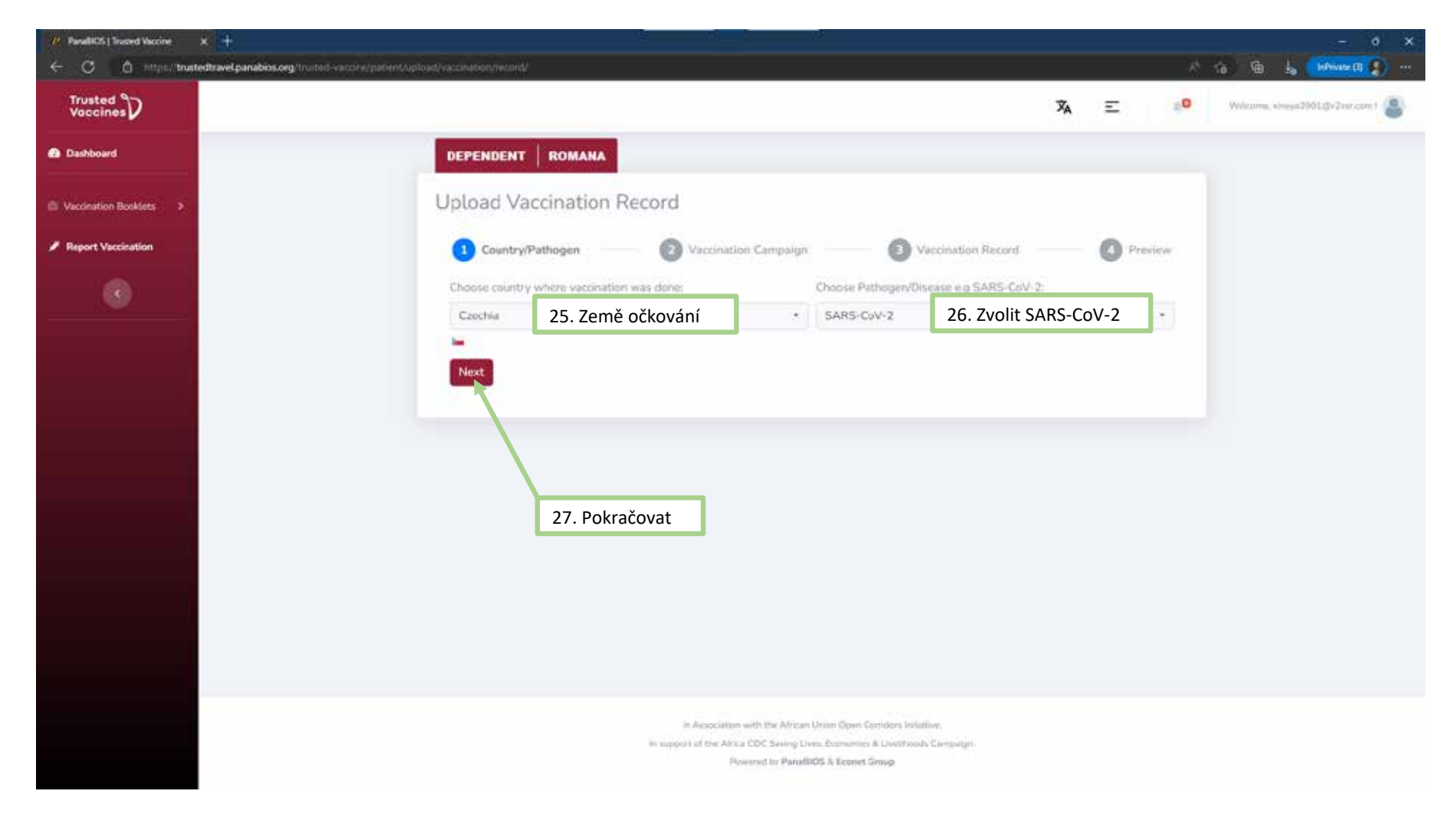

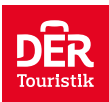

| P PanaliOS   Trusted Vaccine × +                                              |                                                                           |             |        |     | - 5       | × |
|-------------------------------------------------------------------------------|---------------------------------------------------------------------------|-------------|--------|-----|-----------|---|
| ← C © Integr/Instedtravel.panabios.org trusted vaccine/patient/uplead/vaccine |                                                                           |             | A 18 1 | è 4 | Whinte Di |   |
|                                                                               | Johnson & Johnson vaçoine                                                 | 1           |        |     |           |   |
|                                                                               |                                                                           | Select      |        |     |           |   |
|                                                                               | commuty 2 shors campuon<br>Comirnaty-2 Shots Profile                      |             |        |     |           |   |
| 28. Vyberte si správnou kombinaci                                             | VACONE                                                                    | SHOT NUMBER |        |     |           |   |
| dávek a jejich pořadí aplikace (Shot                                          | COMIRNATY (Prizer)                                                        | 2           |        |     |           |   |
| Manifold                                                                      | COMIRNATY (Fram)                                                          | 1           |        |     |           |   |
|                                                                               | N.                                                                        |             |        |     |           |   |
|                                                                               | •                                                                         | Setect      |        |     |           |   |
|                                                                               | MODERINA 2 SHOT VACENATION CAMMAION<br>Moderna 2 Shot Vaccination Profile |             |        |     |           |   |
|                                                                               | VACCHE                                                                    | SHOT NUMBER |        |     |           |   |
|                                                                               | Moderna COVID-19 vacone                                                   | .2          |        |     |           |   |
|                                                                               | Moderna COVID-19 vaccine                                                  | I           |        |     |           |   |
| 20. Dekreževet                                                                |                                                                           |             |        |     |           |   |
| 29. Pokracovat                                                                |                                                                           | Select      |        |     |           |   |
|                                                                               | -                                                                         |             |        |     |           |   |
| No                                                                            | à                                                                         |             |        |     |           |   |
|                                                                               |                                                                           |             |        |     |           |   |

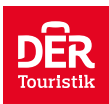

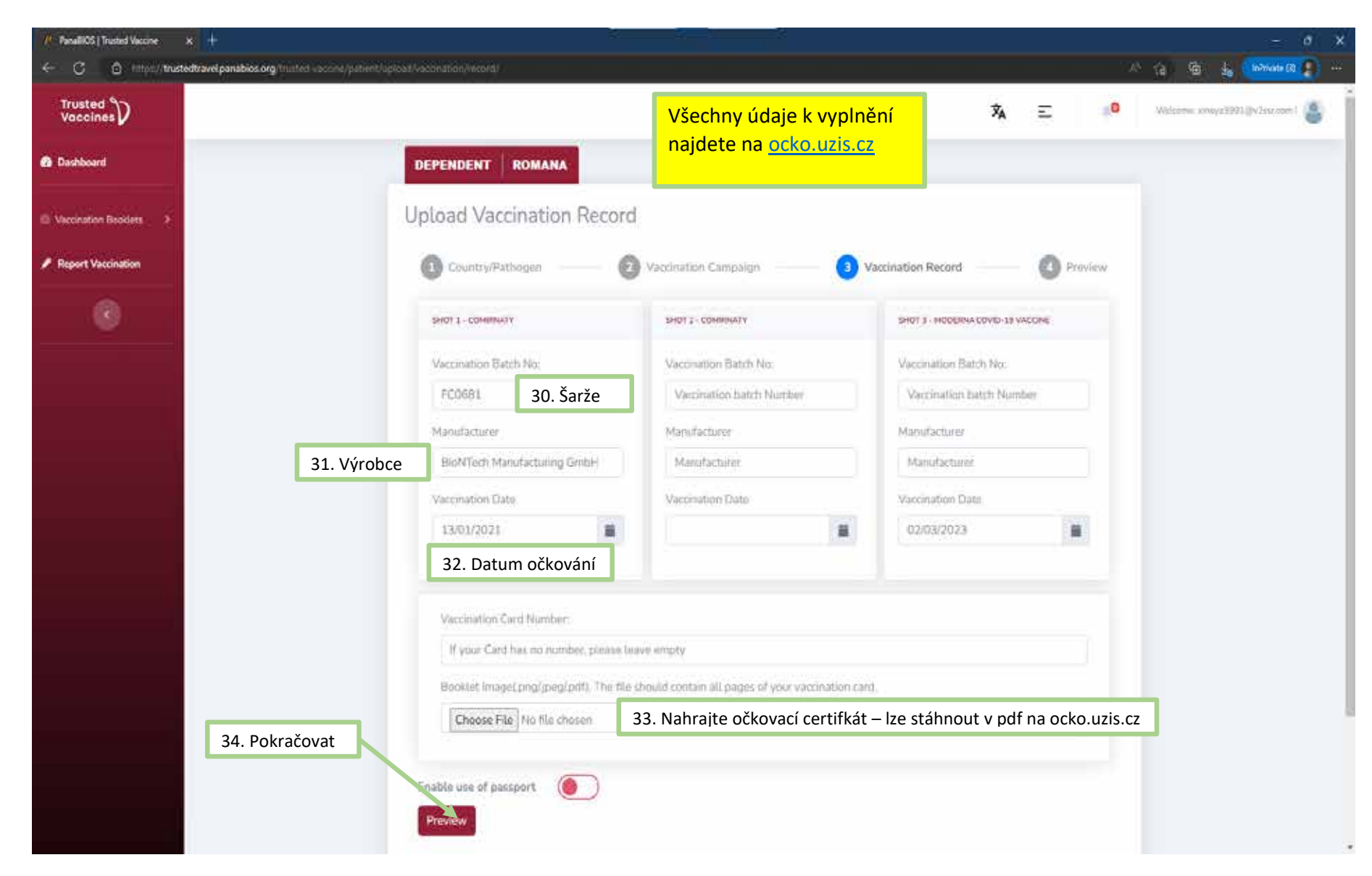

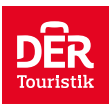

| 1/ PanalRCS   Truded Vaccine x +                                                       |                             | 8 R                | 12             |                                     |                  |                   | - 0 ×      |
|----------------------------------------------------------------------------------------|-----------------------------|--------------------|----------------|-------------------------------------|------------------|-------------------|------------|
| 🗧 🖸 http://trestedtravel.parabios.org/Inuted-vaccone/patient/upload/vacconsion/record/ |                             |                    |                |                                     |                  | A 10 10 to Interv | ne (1) 👔 👘 |
|                                                                                        |                             |                    |                |                                     |                  |                   | •          |
| Pull Nam                                                                               | PHE -                       | Romana Edison      |                |                                     |                  |                   |            |
| TTUser                                                                                 | code                        | PA9245608317       |                |                                     |                  |                   |            |
| Date of E                                                                              | Birth                       | 2023-03-02         |                |                                     | TV Standard Code |                   |            |
| Sex.                                                                                   |                             | Male               |                | 1                                   |                  |                   |            |
| Passport                                                                               | t/ID No.                    |                    |                |                                     |                  |                   |            |
| Issued C                                                                               | Card ID                     |                    |                |                                     |                  |                   |            |
| Phone N                                                                                | lumber                      | +420721482480      | F.             | Ī                                   |                  |                   |            |
| Pathoge                                                                                | in                          | SARS-CoV-2         |                |                                     | -130000          |                   |            |
| Dose Rev                                                                               | benupe                      | 3                  |                |                                     |                  |                   |            |
| Dose Tak                                                                               | ken                         | 3                  |                |                                     |                  |                   |            |
|                                                                                        |                             |                    |                |                                     |                  |                   |            |
| Dose No                                                                                | <ul> <li>Vaccine</li> </ul> |                    | Batch No.      | Manufacturer                        | Vaccination Date |                   |            |
| 1                                                                                      | COMIRNATY                   |                    | FC0681         | SioNTech Manufacturing GmbH         | 21/05/2021       |                   |            |
| 2                                                                                      | COMIRNATY                   |                    | FC8736         | BioNTech Manufacturing GmbH         | 28/06/2021       |                   |            |
| 3                                                                                      | Moderna COV                 | /ID-19 vaccine     | 3004738        | Moderna Biotech Spain, S.L.         | 17/12/2021       |                   |            |
|                                                                                        |                             |                    |                | ,                                   | powered by       |                   |            |
|                                                                                        |                             |                    |                |                                     | Trusted          |                   |            |
| 35. Uložit                                                                             |                             |                    |                |                                     | vaccines         |                   |            |
|                                                                                        | v                           | ist trustedtraveLp | anabios.org to | access all your vaccination records |                  |                   |            |
|                                                                                        |                             |                    |                |                                     |                  |                   | 1000       |
| Cancel                                                                                 | Save                        |                    |                |                                     |                  |                   | Â.         |

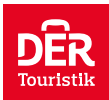

| /* PanullOS   Trusted Vaccine x +                                        |                                   |                                                                                                    |                                                                                                    |                      |            | - o x          |
|--------------------------------------------------------------------------|-----------------------------------|----------------------------------------------------------------------------------------------------|----------------------------------------------------------------------------------------------------|----------------------|------------|----------------|
| 🗧 🗿 🗴 https://trustedtravel.panabios.org/thisted-vacone/patient/vaconada | ny vector too deckey 650479, peny |                                                                                                    |                                                                                                    |                      | A* = 10 10 | 1. monane 10 👔 |
|                                                                          | Contract in the second            |                                                                                                    |                                                                                                    |                      |            | 4              |
|                                                                          |                                   |                                                                                                    | Portitional antification                                                                                        |                      |            |                |
|                                                                          |                                   | - 1 C                                                                                                    | CONTRACTOR OF THE AREA                                                                                          |                      |            |                |
|                                                                          |                                   |                                                                                                    | sources overhight                                                                                               |                      |            |                |
|                                                                          |                                   | CEL:C-So                                                                                                    | and a second second second second second second second second second second second second second second second  |                      |            |                |
|                                                                          |                                   |                                                                                                    |                                                                                                    |                      |            |                |
|                                                                          |                                   | makerimente promiter ereinene p                                                                                                    |                                                                                                    |                      |            |                |
|                                                                          |                                   | VP60739418                                                                                                    |                                                                                                    |                      |            |                |
|                                                                          |                                   |                                                                                                    |                                                                                                    |                      |            |                |
|                                                                          | Name                              | TT Usercode                                                                                                    | Passo                                                                                                    | ort/ID Number        |            |                |
|                                                                          | Romana Edison                     | PA9245608317                                                                                                    |                                                                                                    |                      |            |                |
|                                                                          | Deliberte sertificate politica    | Private and the second second s | and the second second first second second second second second second second second second second second second | an Manahar           |            |                |
|                                                                          | Male                              | March 2, 2023                                                                                                    | (+420                                                                                                    | 721482480            |            |                |
|                                                                          |                                   |                                                                                                    |                                                                                                    |                      |            |                |
|                                                                          | Shots Required                    | Shots Taken                                                                                                    | SAL                                                                                                    | Pathogen<br>RS-CoV-2 |            |                |
|                                                                          | DOMENTI PETROAR PEND              | evaluation in a second second                                                                                                    |                                                                                                    |                      |            |                |
|                                                                          | Trusted Vaccine Code              | Date of Upload                                                                                                    | Issa                                                                                                    | ued Card ID          |            |                |
|                                                                          | VP60733418                        | March 2, 2023, 3:49 p.m.                                                                                                    |                                                                                                    | None                 |            |                |
|                                                                          |                                   |                                                                                                    |                                                                                                    |                      |            |                |
|                                                                          | Dara Shat Mumber                  | Mandan                                                                                                    | Patrick Muserbar                                                                                                | Manufaction Date     |            |                |
|                                                                          | Poor and write                    | the contracts grant and contracts                                                                                                    | Datch Humber                                                                                                    | vaccination Date     |            |                |
|                                                                          | promoted Arritage permit          | COMIRNATY                                                                                                    | FC0681                                                                                                    | May 21, 2021         |            |                |
|                                                                          | 2                                 | COMIRNATY                                                                                                    | EC8736                                                                                                    | kine 28, 2021        |            |                |
|                                                                          | COMPLEX STREET                    | Control I                                                                                                    |                                                                                                    |                      |            |                |
|                                                                          | Destring 3 refering service       | Moderna COVID-19 vaccine                                                                                                    | 3004738                                                                                                    | Dec. 17, 2021        |            |                |
|                                                                          |                                   |                                                                                                    |                                                                                                    |                      |            |                |
|                                                                          |                                   | powered by Wester                                                                                                    |                                                                                                    |                      |            |                |
|                                                                          |                                   |                                                                                                    |                                                                                                    |                      |            |                |
|                                                                          |                                   | Developed Meeting Res.                                                                                                    | autica Pare                                                                                                    |                      |            | 100            |
|                                                                          |                                   | Download vacconstant Paters Party Vaccon                                                                                                    |                                                                                                    |                      |            | . 6.0          |
|                                                                          |                                   |                                                                                                    |                                                                                                    |                      |            |                |

36. Dokumenty si stáhněte do telefonu a vytiskněte

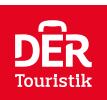

| PanaliOS   Traced Testing | × C costrovt wisto lake at x C ake am                     | ytics      | *1±0 <sup>27</sup>                        | - 15         | -81 - 93<br>-         |                                    |               |                |         |   |         |    |              | - 0          | i x         |
|---------------------------|-----------------------------------------------------------|------------|-------------------------------------------|--------------|-----------------------|------------------------------------|---------------|----------------|---------|---|---------|----|--------------|--------------|-------------|
| ← C A https://m           | stedtravel.panabios.org/trusted-testing/patient/country/C | I/trusted_ | ates/                                     |              |                       |                                    |               |                |         |   | TANK CO | ់ផ | G .          | Private Bi   | <b>)</b> ++ |
| 1990 maan                 |                                                           |            |                                           |              |                       |                                    |               | 3              | A       | Ξ | .0      | we | ons lineva12 | 91@v2tor.com | ۵           |
| Dashboard                 |                                                           | Trusted    | Labs in Czechia                           |              |                       |                                    |               |                |         |   |         |    |              |              |             |
| û Tusted Latis →          |                                                           | * Labs     | with the TT certification logo are Truste | d Testing co | mpliant. Tests taker  | n at Trusted Testing (TT) complian | nt labs are a | otomatically a | dded to |   |         |    |              |              |             |
| h Tela 3                  |                                                           | your pr    | ofile here and guarantee entry into your  | destination  | . Test results from n | ion-TT labs have to be uploaded f  | for validatio | n ahead of tra | reL     |   |         |    |              |              |             |
| + Check In 💦 💡            |                                                           | Select     | country.                                  |              |                       |                                    |               | End            |         |   |         |    |              |              |             |
| All Dependents >          |                                                           | Se         | eznam akreditova                          | ných         | laborato              | pří                                |               | 11211          |         |   |         |    |              |              |             |
|                           |                                                           | Show       | 10 a entries                              |              |                       |                                    | Search:       |                |         |   |         |    |              |              |             |
|                           |                                                           | \$ 1       | Name                                      | City         | Region/State          | Emal                               |               |                |         |   |         |    |              |              |             |
|                           | 1 Při registraci na                                       | 1          | Unilabs                                   | Prague       | Prague                | info@aeskulabcz                    |               | Contacts / /   | ddress  |   |         |    |              |              |             |
|                           | test se objednávejte                                      | 25         | Syntab Czech, Prague 6                    | Prague       | Prague                | odberybelohorska@synlab.cz         | 1             | Contacts / /   | ddress  |   |         |    |              |              |             |
|                           | pod emailem, pod                                          |            | Syntab Czech Zbresław                     | Prague       | Prague                | zbraslav@synlab.cz                 |               | Contacts / A   | ddress  |   |         |    |              |              |             |
|                           | kterým se                                                 | 4          | Aeşkulab                                  | Prague       | Prágue                | podpora@aeskulab.cz                |               | Contacts / A   | ddress  |   |         |    |              |              |             |
|                           | prihlasujete do<br>Panabios                               | 5          | Chc Genetics, Sro - Prague                | Prague       | Prague                | rowid@ghc.cz                       |               | Contacts / A   | ddress  |   |         |    |              |              |             |
|                           |                                                           | 6          | Unilabs Covid -Prague 9 Aeskulab          | Prague       | Prague                | receivace@aeskulab.cz              |               | Contacts / /   | ddress  |   |         |    |              |              |             |
|                           |                                                           | 20         | Unitabl Covid -Prague 4 Aerkutab          | Prague       | Prague                | receivace@ueskulab.cz              |               | Contacts / A   | ddress  |   |         |    |              |              |             |
|                           |                                                           | Showi      | ng 1 to 7 of 7 entries                    |              |                       |                                    |               | Prenous 1      | Next    |   |         |    |              |              |             |
|                           |                                                           |            |                                           |              |                       |                                    |               |                |         |   |         |    |              |              |             |

In Association with the African Linean Open Connects Initiative In support of the Africa CDC Seeing Linea, Economics & Unkthoods Comparys: Proceeding PanaBIOS & Econot Group

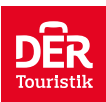

| 1/ Panalics   Truded Testing 🗙 🖸 COSERCYE MISTO   CHICGENET 🗴 📋 CHICGENER | *)+                                                                                                    |      |                | - 0 ×                               |
|---------------------------------------------------------------------------|----------------------------------------------------------------------------------------------------|------|----------------|-------------------------------------|
| C D https://trustedtravel.panabios.org/Institud-assting/dashboard/        |                                                                                                    |      | A <sup>s</sup> | G G G Marvele ()                    |
| filer 🔿 means                                                             |                                                                                                    | ×A ≡ | 40             | Weburns, always 3991 (3v2 and ann 1 |
| Cashbord                                                                  |                                                                                                    |      |                |                                     |
| (i) Tusted Labs                                                           |                                                                                                    |      |                |                                     |
| Pr hos                                                                    | Welcome!<br>Travetting abroad and need to validate your COVID-19 Test Result?                                                                   | A    |                |                                     |
| + Out the S                                                               | Validate Test For Travel. >                                                                                                    |      |                |                                     |
| Al Dependents -                                                           |                                                                                                    |      |                |                                     |
| Add Dependent                                                             |                                                                                                    |      |                |                                     |
| ← Chook in      ←                                                         | Trusted Vaccines<br>Vaccineted?: Self report your TESTS UPLOADED BY TESTS UPLOADED                                                              | D BY |                |                                     |
|                                                                           | veccination LAB TRAVELLER                                                                                                    | 24   |                |                                     |
|                                                                           | Upload Vaccine Necord                                                                                                    |      |                |                                     |
|                                                                           | L                                                                                                    |      |                |                                     |
|                                                                           |                                                                                                    |      |                |                                     |
| 1. Udělám Check In pro                                                    | sebe nebo pro spolucestující                                                                                                    |      |                |                                     |
|                                                                           |                                                                                                    |      |                |                                     |
|                                                                           |                                                                                                    |      |                |                                     |
|                                                                           | We Associated with the Advance Units Open Constant Metallines,<br>in support of the Advance CDC Serving Links, Economics & Linkshoods Tamasian, |      |                |                                     |
|                                                                           | Personnel by ParnelRDS & Transit Group                                                                                                    |      |                |                                     |

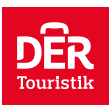

| ParallICS   Truthed TestingOne: × C COBEROVE MISTO   GHC CBNT × C GHC GH | netia X +                                                                                                    | - 0 ×                              |
|--------------------------------------------------------------------------|----------------------------------------------------------------------------------------------------|------------------------------------|
| C C Internet/Instediaselpanabios.org/Insted testing/justent/check_n      | ind step                                                                                                    | //                                 |
| Aftern T anter and                                                       | % Ξ                                                                                                    | p 🛛 Wylania, siwys2001.(Präsirent) |
| Omhteard                                                                 | Check In                                                                                                    |                                    |
| (i) Trusted Later (                                                      |                                                                                                    |                                    |
| try Team (b)                                                             | (A No Route Detected)                                                                                                    |                                    |
| H- Check in 3                                                            |                                                                                                    |                                    |
| d.l. Dependents 3                                                        | Select Route Travel Health Requirements Travel Health Information Code Generation                                                                         |                                    |
|                                                                          | Type                                                                                                    |                                    |
|                                                                          | Airport 2. Zvolím "Airport"                                                                                                    |                                    |
|                                                                          | Departure port   Destination port                                                                                                    |                                    |
|                                                                          | Várdav Havet Airport Prague Mombasa Mol International Airport.                                                                                            |                                    |
|                                                                          | Need                                                                                                    |                                    |
|                                                                          |                                                                                                    |                                    |
|                                                                          |                                                                                                    |                                    |
|                                                                          |                                                                                                    |                                    |
|                                                                          | 3. Pokračovat                                                                                                    |                                    |
|                                                                          |                                                                                                    |                                    |
|                                                                          | In Advantisten with the African Union Open Condition Inflation                                                                                            |                                    |
|                                                                          | <ul> <li>Weappert of the Alke a CDC Servera Lives, Transmiss &amp; Londbrooth Compation.</li> <li>Weiversid to PenaltIOS &amp; Ecoset, Cercup.</li> </ul> |                                    |

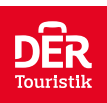

| /* PanallOS   Turand TestingOved x | 🗙 🎯 ma panel pcr - Hiedat Googlers 🗴                                      | +                                           | - đ X                            |
|------------------------------------|---------------------------------------------------------------------------|---------------------------------------------|----------------------------------|
| ← C                                | i/                                                                        |                                             | A' Q 😘 🔒 (Marcell 👔 🚥            |
|                                    |                                                                           |                                             |                                  |
|                                    | Where you took your test                                                  |                                             |                                  |
|                                    | At any other lab 4. Zvo                                                   | blím "At any other lab"                     |                                  |
|                                    |                                                                           |                                             |                                  |
|                                    | Laboratory Information                                                    |                                             |                                  |
|                                    | Solart the Lab you visited from the dropdown menu below if it is present. |                                             |                                  |
|                                    | GHC Genetics, sro - Prague (Czechia, Prague)                              | 5. Vyberu laboratoř z nabídky, kde jsem byl |                                  |
|                                    |                                                                           | OR                                          |                                  |
|                                    | Lab Nerrie                                                                |                                             |                                  |
|                                    | Name                                                                      |                                             |                                  |
|                                    | Lab country                                                               | Lab Email Address                           |                                  |
|                                    | (Select country)                                                          | <ul> <li>Address</li> </ul>                 |                                  |
|                                    |                                                                           |                                             |                                  |
|                                    |                                                                           |                                             |                                  |
|                                    | Lab Test Information                                                      |                                             |                                  |
|                                    |                                                                           |                                             | 0 Nahasia                        |
|                                    | Lib Test                                                                  | Lab Test Result                             | 9. Nafraju<br>certifikát "Upload |
|                                    | Covid-19 (Nucleic Acid, RT-PCR)                                           | Negative                                    | certificate" a                   |
|                                    | 6. Druh testu                                                             | 7. Výsledek testu                           | kliknu na                        |
|                                    | Uploaded lab test certificate                                             | Upland test certificate                     | "Continue"                       |
|                                    |                                                                           | Maxmoni Ka yaw 102MB                        |                                  |
| 8.                                 | Nahraju certifikát                                                        |                                             |                                  |
|                                    |                                                                           | Upload certificata                          |                                  |
|                                    |                                                                           |                                             |                                  |

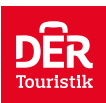

| // PanallOS   Traded TestingChest X () COSINDYT MISTO (CALCELINE X ()) CALC Cameros X () ma panel por - Heddal Googlees X + |                                                                                                    |                     |  |  |
|----------------------------------------------------------------------------------------------------|----------------------------------------------------------------------------------------------------|---------------------|--|--|
| C D http://trustedtravel.panabios.org/Trusted-assting-partient/che                                                          | survivorano/                                                                                                    | A' G G G Manada 🔊 😁 |  |  |
|                                                                                                    |                                                                                                    |                     |  |  |
|                                                                                                    | Check to                                                                                                    |                     |  |  |
| 🕆 Tusted Labs                                                                                                    |                                                                                                    |                     |  |  |
| its Tunka and a                                                                                                    | (A PRG-MBA)                                                                                                    |                     |  |  |
| -the Check in                                                                                                    |                                                                                                    |                     |  |  |
| All Dependents >                                                                                                    | G Constraints Travel Health Reinformation Code Constraints                                                                                              |                     |  |  |
|                                                                                                    |                                                                                                    |                     |  |  |
|                                                                                                    | Select transport operator (Auton<br>Luthansa (Germany) 10. Zvolím leteckou společnost •                                                                 |                     |  |  |
|                                                                                                    | DR                                                                                                    |                     |  |  |
|                                                                                                    | Transport Operator Name                                                                                                    |                     |  |  |
|                                                                                                    | Name                                                                                                    |                     |  |  |
|                                                                                                    | Transport operator country Transport Operator Street Address                                                                                            |                     |  |  |
|                                                                                                    | Select country:   Address                                                                                                    |                     |  |  |
|                                                                                                    |                                                                                                    |                     |  |  |
|                                                                                                    | Send Number                                                                                                    |                     |  |  |
|                                                                                                    | 13. Není třeba vyplňovat                                                                                                    |                     |  |  |
|                                                                                                    | Fogst Number Pessport number                                                                                                    | 13. 01021           |  |  |
|                                                                                                    |                                                                                                    |                     |  |  |
|                                                                                                    | 11. Číslo letu 12. Číslo pasu                                                                                                    |                     |  |  |
|                                                                                                    |                                                                                                    |                     |  |  |
|                                                                                                    |                                                                                                    |                     |  |  |
|                                                                                                    | to Automaticat with the AMCan Union Count Control on Without Without<br>to control of the Africa COC Society Laws Toronomical Multilation Communication |                     |  |  |
|                                                                                                    | Provenent to PlanaBOG & Ennest Group                                                                                                    |                     |  |  |

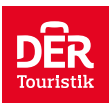

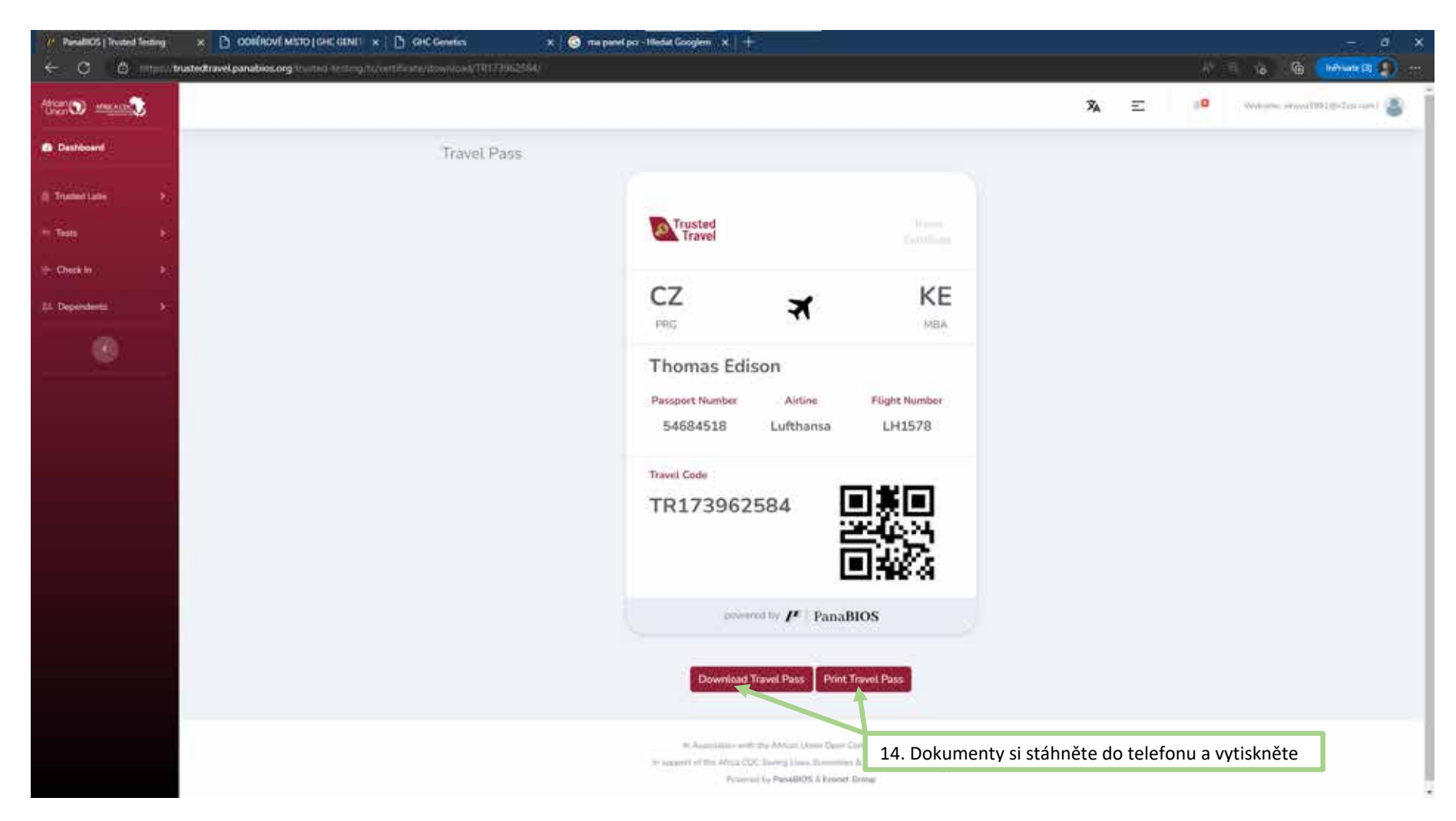